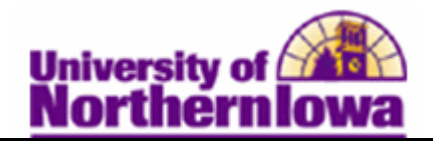

## **Using Enrollment Request**

**Purpose:** The **Enrollment Request** page enables you to enter and make enrollment updates for student. The following table describes how to use **Enrollment Request Search and Enrollment Request** to update an enrollment transaction (Eg. Student wishes to take a class on an "Audit" grading basis).

| Step | Action                                                                                                    |
|------|----------------------------------------------------------------------------------------------------|
| 1.   | First, use the <b>Enrollment Request Search</b> feature to obtain the <i>Enrollment</i><br><i>Request ID</i> . Navigate to <b>Main Menu &gt; Records and Enrollment &gt; Enroll</b><br><b>Students &gt; Enrollment Request Search.</b> Enter <i>UNICS</i> , if prompted.                                                                                                    |
| 2.   | On the Enrollment Request Search page, enter the term and the student's id.<br>Favorites Main Menu > Records and Enrollment > Enroll Students > Enrollment Request Search                                                                                                    |
|      | Enrollment Request Search                                                                                                    |
|      | Academic Institution: UNICS University of Northern Iowa Search                                                                                                    |
|      | Academic Career:                                                                                                    |
|      | Term: C                                                                                                    |
|      | Enrollment Request ID: From Date:                                                                                                    |
|      | Enrollment Request Source:                                                                                                    |
|      | Enrollment Request Action:                                                                                                    |
|      | Enrollment Action Reason: C From DateTime:                                                                                                    |
|      | User ID: Thru DateTime:                                                                                                    |
|      | EmpliD:                                                                                                    |
|      | Class Nbr:                                                                                                    |
|      |                                                                                                    |
|      | Fields 1-7 Fields 8-11 Fields 12-19 Fields 20-25 Fields 26-30 Fields 31-35 Fields 36-40                                                                                                    |
|      | User ID   ID   Term   Class Nbr   Subject Area   Catalog Nbr   Academic Career     1                                                                                                    |
|      | Save Return to Search E Notify                                                                                                    |
| 3.   | Click the <b>Search</b> button in the upper right corner. The list of enrollment records displays. Find the appropriate course, click the Fields 8-11 tab to view the                                                                                                    |
|      | Enrollment Request ID. Copy that ID.                                                                                                    |
|      | Customize   Find   Image: First Image: First Image: F |
|      | Enrollment Request ID Last Update DateTime Enrollment Request Source Enrollment Req Detail Sequence                                                                                                    |
|      | 1 0000028407 04/14/2011 11:49:14AM Self-Service Enrollment 1                                                                                                    |
|      | 2 0000028407 04/14/2011 11:49:14AM Self-Service Enrollment 2                                                                                                    |
|      | 3 0000028407 04/14/2011 11:49:14AM Self-Service Enrollment 3                                                                                                    |

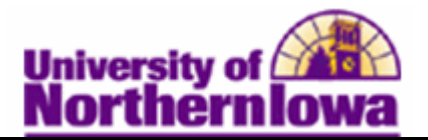

| Step | Action                                                                                                    |
|------|----------------------------------------------------------------------------------------------------|
| 4.   | Next, enter the <i>Enrollment Request ID</i> on the <b>Enrollment Request</b> page. Navigate to: <b>Main Menu &gt; Records and Enrollment &gt; Enroll Students &gt; Enrollment Request</b>                                                                                                    |
| 5.   | Click the Find an Existing Value tab. Paste the Enrollment Request ID.    Favorites Man Menu > Records and Enrollment > Enroll Students > Enrollment Request   Enrollment Request   Enter any information you have and click Search. Leave fields blank for a list of all values.   Find an Existing Value   Add a New Value   Maximum number of rows to return (up to 300):   Barollment Request ID:   begins with < 0000028407                                                                                                    |
| 6.   | Click the Search button. The Enrollment Request page displays. Notice the<br>number of requests in the Enrollment Request Details header. Use the View All or<br>Next button to navigate to a request you wish to view.<br>Enrollment Request<br>University of Northern Iowa<br>University of Northern Iowa<br>University of Northern Iowa<br>Enrollment Request ID: 0000028407<br>User ID: 0000028407<br>Status: Success<br>Submit<br>Enrollment Request Details<br>Enrollment Request Details<br>Enrollment Request Details<br>Sequence Nbr: 1 Success<br>Here I are I a |
|      | *Action: Enror Action Reason:<br>Class Nbr: 31816 A AT 3000 05 Lect/Disc Athletc Training Practicum<br>Full Semester Undergraduate<br>Related Class 1:<br>Related Class 2:<br>Start Date:<br>Instructor ID:<br>Repeat Code: Transcript Note<br>Override<br>Grading Basis: GRE Graded Grade Input:<br>Units Taken: 100 Course Count: 100<br>Designation:<br>Take Requirement Designation RD Grade:<br>Permission Nbr:<br>Additional Appointment Career Closed Class Class Links<br>Overrides Requisites Service Indicator Time Conflict Unit Load                                                                                                    |

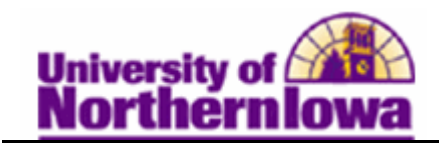

| Step | Action                                                                                                    |
|------|----------------------------------------------------------------------------------------------------|
| 7.   | To make an update or add a new request, click the Add New Row button. 🛨                                                                                                    |
| 8.   | In the Action field, select the appropriate action. For this example, use Normal<br>Maintenance.<br>Enrollment Request Details<br>Sequence Nbr: 7 Pending<br>*Action: Normal Maintenance<br>@ Override Action Date<br>@ Wait List Okay                                                                                                    |
| 9.   | Enter or select the class number<br>Class Nbr: 36369 AT 3060 01 Lect/Disc Athletic Training Admin                                                                                                    |
| 10.  | Select the appropriate override. In this example, select the <b>Grading Basis</b><br>checkbox. Once the checkbox is selected, use the <b>look up</b> button to select the<br>desired grading basis (e.g. AUD - Audit)<br><u>override</u><br><u>Grading Basis: AUD Audit</u><br><u>Units Taken: 2.00</u><br><u>Designation:</u><br><u>Take Requirement Designation</u><br><u>RD Grade:</u> |
| 11.  | Click the <b>Submit</b> button.                                                                                                    |